# Download Award Certificate and Add to D2L Profile

# Table of Contents

| Introduction/Purpose       | 1 |
|----------------------------|---|
| Download Award Certificate | 1 |
| Add Award to D2L Profile   | 4 |

## Introduction/Purpose

Figure 1

This job aid demonstrates how to download an earned award certificate and how to add the award to your D2L profile.

# Download Award Certificate

After you have earned an award in a D2L course, you will receive a pop-up message (see *Figure 1*) the next time you log into D2L that will direct you to download your certificate.

CENTRAL H 88 🖻 🖨 🗋 CT CSULMS TestStudent STATE UNIVERSITY D2L Help ~ Tutoring ~ FAQs Discover My Courses Announcements V Cengage System-wide Outage 8-30-2022 Posted Aug 30, 2022 3:29 PM FOC-A AlbertaThrash Welcome to your Faculty Online Dear D2L Users. Sandbox Rita **Certification Module** Sandbox Please be aware that Cengage is A-KEY currently experiencing a systemwide service interruption with IMS integration and there's thi g CSU can do to remedy D х is is ue at this time. Congratulations, CSULMS TestStudent! eas stay tuned to Cengage **D2L Student Training Certificate** Welcome to your 22 This certificate recognizes student completion ... choneck | System Status page to D2L - Student Training irn when service is restored. Sandbox Vicki Course Evidence Achieved Mastery ani you D2L Expiry Date 8/30/2023 Issue Date 8/30/2022 Issuer CITI/ Central State Global ea son Access Issues F rors 8-22-2022 View Awards × FOC-A AbayomiAjayiig 22, 2022 5:36 PM AbdullahMamun Majebi Sandbox Sandbox

> 1 Download Award Certificate and Add to D2L Profile | Rita Thomas | 8/29/2022

However, you can also locate your certificate at any time by going to course in which you earned the award.

1. From the navbar, select Course Tools→Awards. On the Awards page, you see the earned certificate listed with two hyperlinks, at the top and bottom of the certificate (see *Figure 2*).

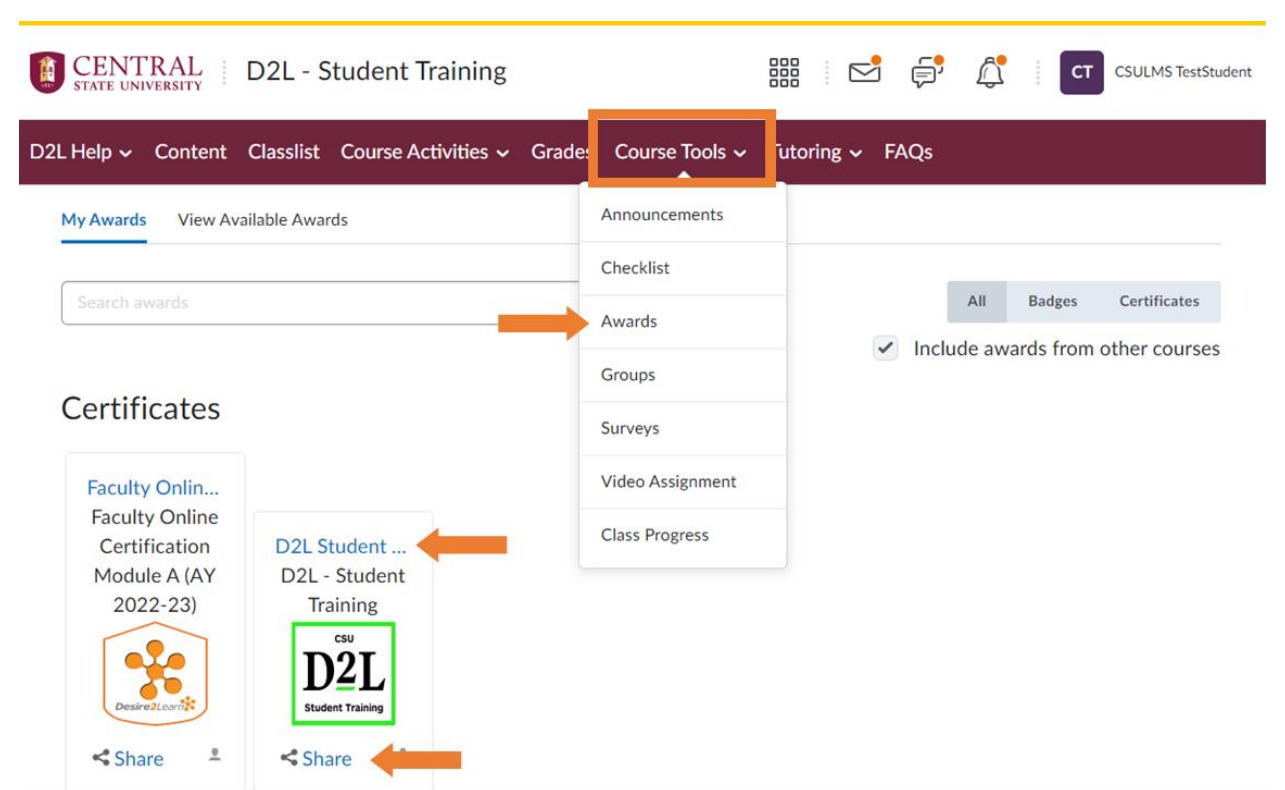

2. The top hyperlink opens a pop-up to reveal certificate details and provides a hyperlink at the bottom of the pop-up (see *Figure 3*) that allows you to generate your certificate in PDF format to download and save it (see *Figure 4*).

Figure 2

### Figure 3

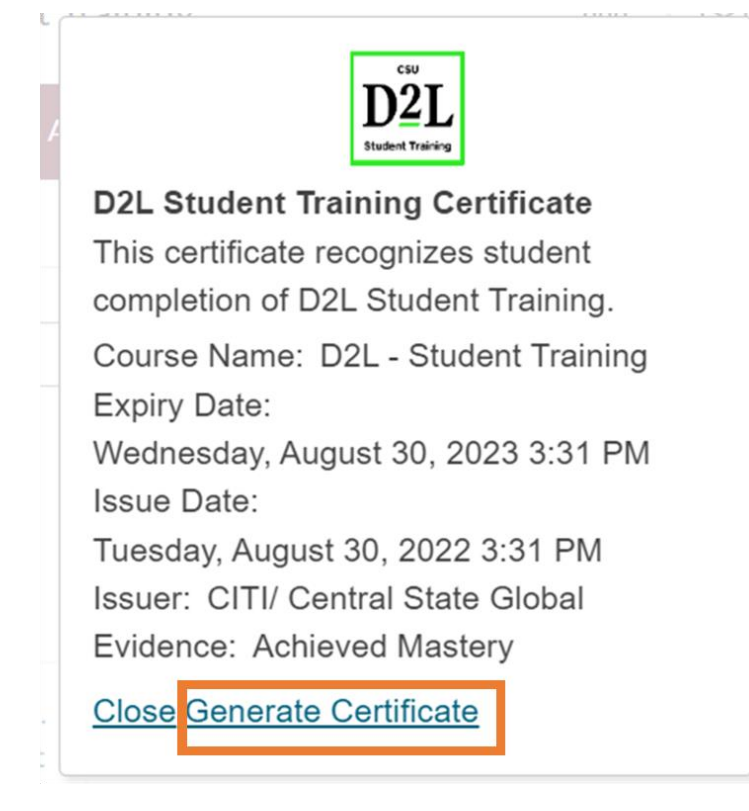

#### Figure 4

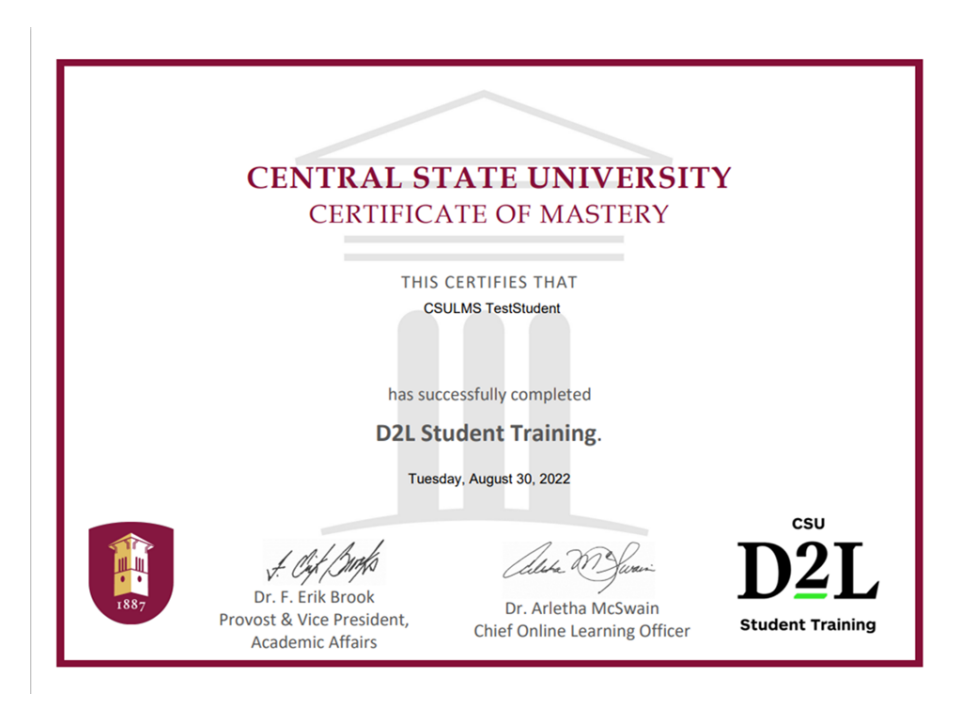

3 Download Award Certificate and Add to D2L Profile | Rita Thomas | 8/29/2022

# Add Award to D2L Profile

 The bottom hyperlink button on the certificate icon shown in *Figure 2* above, opens another pop-up that allows you to share your certificate credential to Badgr Backback and to your D2L Profile (see *Figure 5*).

Figure 5

| Share My Award                                                                                                    |
|----------------------------------------------------------------------------------------------------|
| D2L Student Training Certificate                                                                                                    |
| Share to Profile                                                                                                    |
| Please provide the email address you use to login to<br>Badgr Backpack. If you do not have a Badgr<br>Backpack account, enter the email address you would<br>like to use and follow the steps to register.<br>By checking this box you are certifying that you are 13<br>years of age or older.<br>Email * |
| Confirm Email *                                                                                                    |
| Share to Badgr Backpack                                                                                                    |
|                                                                                                    |

- 2. To share the award on your Awards Showcase on your D2L Profile, you only have to click the Share to Profile button (see *Figure 5*). Note: you don't have to put in email information unless you want to share to Badgr Backback.
- 3. Once you share your certificate on your D2L Profile, the badge of the certificate will appear under Awards Showcase on your D2L Profile as shown in *Figure 6*.

Figure 6

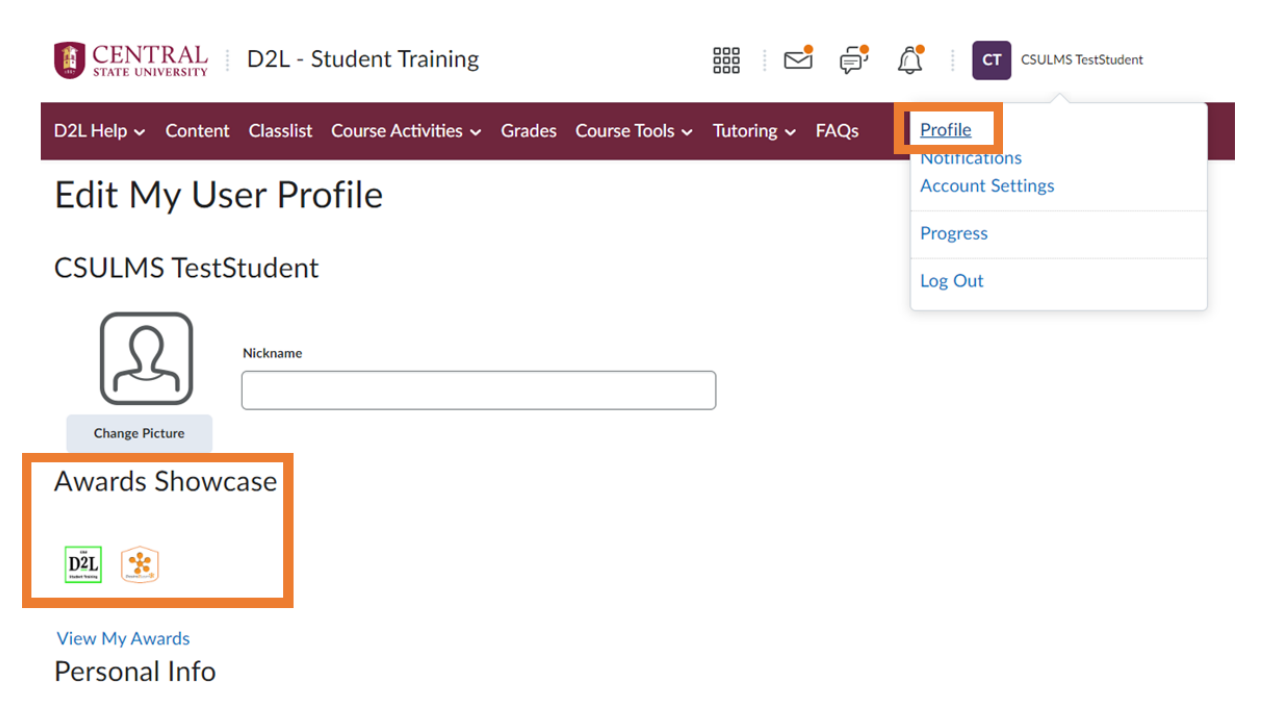

4. If you want to remove the award from your Awards Showcase, simply return to the Share My Awards page, select the Share button for the award you want to remove, and click the Remove from Profile button (see *Figure 7*).

Figure 7

| Share My Award                                                                                                    |
|----------------------------------------------------------------------------------------------------|
| D2L Student Training Certificate                                                                                                    |
| Remove from Profile                                                                                                    |
| Please provide the email address you use to login to<br>Badgr Backpack. If you do not have a Badgr<br>Backpack account, enter the email address you would<br>like to use and follow the steps to register.<br>By checking this box you are certifying that you are 13<br>years of age or older.<br>Email* |
| Confirm Email *                                                                                                    |
| Share to Badgr Backpack                                                                                                    |
| Close                                                                                                    |